How to set up an appointment with Pre-law Advising at the Institute for Law and Public Affairs

- 1.Log in to Handshake
- 2. Click on "Switch User" to reset your account
- 3. Click on "The University of Texas at San Antonio Sign On"
- 4.Use your abc123 and password to log in
- 5. Select Career Center and Appointments
- 6.Select Prelaw Advising with the Institute for Law and Public Affairs and a time slot.

You will receive a meeting request for your appointment

**UTSA.** Institute for Law and Public Affairs